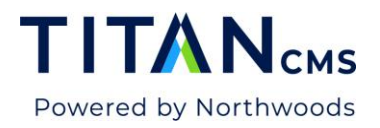

# **Freeform Block**

The Freeform block is the most frequently used block type. The Freeform block uses a WYSIWYG (What You See Is What You Get) editor allowing you to update your content with minimal technical skills. You can copy and paste, add text and graphics, and create links as simply as you would in Microsoft Word.

#### Features

- Ability to paste any textual content (even straight from Microsoft Word)
- Add content using our simple WYSIWYG editor
- Insert bullets or numbering
- Use Titan Links to add internal or external links, documents, images or an email address

### Add a Freeform Block

- 1. Click the Add Content button, select Freeform.
- 2. Upon selecting the Freeform block, the Freeform Editor will open. You are now going to create the "content" for this page.

| Application | File Upload  | Page Share         | Segmented Search |
|-------------|--------------|--------------------|------------------|
| Data Detail | Filter       | Photo              | Site Map         |
| Data Editor | Forms Editor | Raw HTML           | тос              |
| Data List   | Freeform     | Registration Block | What's New       |
| FAQ         | Login Block  | SearchResults      |                  |

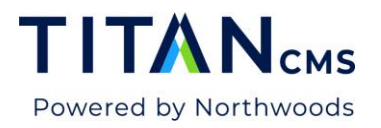

# **Edit a Freeform Block**

1. Click on the Edit icon in the block toolbar, or double click to open.

#### ▼ Freeform

Lorem ipsum dolor sit amet, **consectetur adipiscing** elit, sed do eiusmod tempor incididunt ut labore et dolore magna aliqua. Ut enim ad minim veniam, quis nostrud exercitation ullamco laboris nisi ut aliquip ex ea commodo consequat.

Lorem ipsum dolor sit amet, consectetur adipiscing elit, sed do eiusmod tempor incididunt ut labore et dolore magna aliqua. Ut enim ad minim veniam, quis nostrud exercitation ullamco laboris nisi ut aliquip ex ea commodo consequat. Duis aute irure dolor in reprehenderit in voluptate velit esse cillum dolore eu fugiat nulla pariatur. Excepteur sint occaecat cupidatat non proident, sunt in culpa qui officia deserunt mollit anim id est laborum.

- 2. Make content changes as needed.
- 3. Click DONE to close the editor.
- 4. Publish the page by clicking the Publish icon in the App Ribbon.

#### Add an Image to a Freeform Block

This is the standard way to add an image. You can also drag and drop an image – see the next section for details.

- 1. Open your Freeform block.
- 2. Position your cursor at the beginning of the paragraph text and click the Image button in the Freeform block toolbar. The image options window will open.

| Image          |      | Cancel | Done |
|----------------|------|--------|------|
| Path           | Size | Browse |      |
| Image Alt Text |      |        |      |

- 3. Hit the "browse" button to open the Content Explorer.
- 4. At the top of the center results pane you will see "name," "last modified," "type," and "size." You can click on any of these headers to sort the results.

🌣 🛍

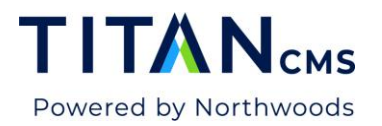

| Content Explorer  |        |                  |               |             |              |                 | Cancel Done                |
|-------------------|--------|------------------|---------------|-------------|--------------|-----------------|----------------------------|
| ▼ Q Files > Coffe | e Shop |                  |               |             |              |                 |                            |
| Select Root       | C 1    | 10 results       |               |             | Select View: | Information     | • 🛙 1 🕹                    |
| 👻 📙 Files         | ^      | Name             | Last Modified | Туре        | Size         | 6               |                            |
| Coffee Shop       |        | 248_Coffee_Shop_ | 9/12/2022     | PNG (Image) | 82.4 KB      | THE COFFEE SHIP |                            |
| Documents         |        | Antoccino.jpg    | 9/12/2022     | JPG (Image) | 26.2 KB      | -balancian      |                            |
| lcons             |        | Arabica.jpg      | 9/12/2022     | JPG (Image) | 47 KB        |                 | 4 Mathia                   |
| Images            |        | CafeZorro.jpg    | 9/12/2022     | JPG (Image) | 60.6 KB      |                 | OANECRA                    |
| Photo Gallery     |        | Cortado.jpg      | 9/12/2022     | JPG (Image) | 60.3 KB      | Name:           | Antoccino.jpg              |
| UGC               |        | Galao.jpg        | 9/12/2022     | JPG (Image) | 46.5 KB      | Size:           | 26.2 KB                    |
| videos            |        | Herobanner.png   | 9/12/2022     | PNG (Image) | 808.4 KB     | Path:           | /Files/Coffee-Shop/Antocci |
| Images            |        | Lungo.jpg        | 9/12/2022     | JPG (Image) | 46.5 KB      | Last Modified:  | 9/12/2022                  |
| Test Pile         |        | Ristretto.jpg    | 9/12/2022     | JPG (Image) | 47.1 KB      | Modified By:    | webmaster                  |
| User Uploads      |        | Screenshot 2021  | 9/12/2022     | JPG (Image) | 57.3 KB      |                 |                            |

5. To search and filter content, go to the upper left corner of the Content Explorer. Hit the arrow to filter by type and date modified. For the image editor, the type will automatically be "files."

| Content Explorer |        |                 |             |             |
|------------------|--------|-----------------|-------------|-------------|
| Coffee Shop      | _      |                 |             |             |
| Filters          |        |                 |             | Selec       |
| Type<br>Files ✓  |        | Last Modified 🔺 | <u>Type</u> | <u>Size</u> |
|                  | e_Shop | 9/12/2022       | PNG (Image) | 82.4 KI     |
| Date Modified    | o.jpg  | 9/12/2022       | JPG (Image) | 26.2 KI     |
|                  | og     | 9/12/2022       | JPG (Image) | 47 KB       |
| Reset Done       | o.jpg  | 9/12/2022       | JPG (Image) | 60.6 KI     |
|                  |        |                 |             |             |

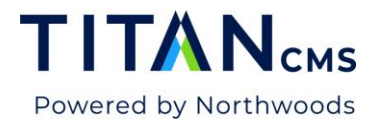

6. To search for content, type your search term in the top bar and hit enter. If you have any filters in place, those will apply to your search.

| Conte  | ent Explorer     |               |           |                   |               |             |                |                | Cancel Done                 |
|--------|------------------|---------------|-----------|-------------------|---------------|-------------|----------------|----------------|-----------------------------|
| - Q    | Q Search Results | for: leia 🍸 F | iltered l | oy: Files         |               |             |                |                |                             |
| Select | Root             | 🗅 🏦           | 4 res     | ults              |               |             | Select View: 📕 | Information    | ٹ ک 🕲 👁                     |
| -      | Files            | ^             |           | Name 🔺            | Last Modified | Туре        | Size           | -              |                             |
|        | Coffee Shop      |               |           | HappyLeia[1].jpg  | 9/12/2022     | JPG (Image) | 1.3 MB         | S. 6.          | X                           |
| Þ      | Documents        |               |           | Leia_SouthShoreP  | 9/12/2022     | JPG (Image) | 393.3 KB       | 1 10 M         |                             |
| l      | lcons            |               |           | LeiaStoleAHat.jpg | 9/2/2022      | JPG (Image) | 7.1 MB         |                |                             |
| ►      | Images           |               |           | LeiaStoleAHat.jpg | 9/12/2022     | JPG (Image) | 2.2 MB         | New granter    |                             |
|        | Photo Gallery    |               |           |                   |               |             |                | Name:          | Leia_SouthShorePark.jpg     |
|        | UGC              |               |           |                   |               |             |                | Туре:          | JPG (Image)                 |
|        | videos           |               |           |                   |               |             |                | Size:          | 393.3 KB                    |
| -      | videos           |               |           |                   |               |             |                | Path:          | /Files/Images/Leia_SouthSho |
|        | Images           |               |           |                   |               |             |                | Last Modified: | 9/12/2022                   |
| -      | Content Library  |               |           |                   |               |             |                | Modified By:   | webmaster                   |
|        | Test Folder      |               |           |                   |               |             |                |                |                             |

7. You may prefer to display the Thumb View to see the images. Go to "Select View" in the upper right corner of the results panel and hit the icon that's four squares. Hit the icon to the left to switch back to list view.

| Content Explorer               |                    |                             |                   |              | Cancel Done |
|--------------------------------|--------------------|-----------------------------|-------------------|--------------|-------------|
| ▼ Q Search Results for: leia ▼ | Filtered by: Files |                             |                   |              |             |
| Select Root                    | 4 results          |                             |                   | Select View: | Information |
| - Files                        | Name 🔺             | Last Modified               | Туре              | Size         |             |
| Coffee Shop                    | 1- Marina          |                             |                   |              |             |
| lcons                          | S)                 |                             | 10                | - I          |             |
| Images     Photo Gallery       | HappyLeia[1].jpg   | Leia_SouthShoreP<br>ark.jpg | LeiaStoleAHat.jpg |              |             |

8. When you select an image by clicking on it, it shows in the right-hand panel, along with several important fields and options.

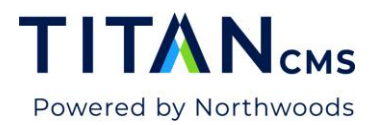

| Content Explorer       |                |                  |                  |                   |                   |                | Cancel Done              |
|------------------------|----------------|------------------|------------------|-------------------|-------------------|----------------|--------------------------|
| ▼ Q Search Results for | : leia 🍸 Filte | red by: Files    |                  |                   |                   |                |                          |
| Select Root            | 🗅 🌲            | 4 results        |                  |                   | Select View:      | Information    | • I ± ±                  |
| 👻 🛅 Files              | ^              | Name 🔺           | Last Modified    | Туре              | Size              |                |                          |
| Coffee Shop            |                | 1. Mathing       | -                |                   |                   |                |                          |
| Documents              |                |                  |                  |                   |                   | Je lit         |                          |
| lcons                  |                | 111              |                  | In Cars           |                   |                |                          |
| Images                 |                | HappyLeia[1].jpg | Leia_SouthShoreP | LeiaStoleAHat.jpg | LeiaStoleAHat.jpg | Name           | Happyl eia[1] ing        |
| Photo Gallery          |                |                  | annipg           |                   |                   | Type:          | JPG (Image)              |
| UGC                    |                |                  |                  |                   |                   | Size:          | 1.3 MB                   |
| videos                 |                |                  |                  |                   |                   | Path:          | /Files/Images/HappyLeia1 |
| Images                 |                |                  |                  |                   |                   | Last Modified: | 9/14/2022                |
| Test Pile              |                |                  |                  |                   |                   | Modified By:   | webmaster                |
|                        |                |                  |                  |                   |                   |                |                          |

- a. There are 4 icons at the top of the information panel.
  - Preview button Upon clicking this button, you will be able to preview the image.
  - Edit Image button Upon clicking this button, you will see options for cropping the image. However, due to the workflow set up enabled in Titan, we recommend you complete this work in the file pile and not the Freeform block.
  - Upload New Version This icon will allow the user to upload a new version of an image. However, if you have workflow enabled in Titan CMS, we recommend you upload new versions directly in the file pile.
  - Download If you click this icon, your browser will open with this image. You can then save it to the desired location.
- b. File details appear below the image preview
- 9. Hit "Done" and you'll see the image option window.

| Path       Size         /Files/Images/Leia_SouthShorePark.jpg       Original 1671 x 1253 V         Image Alt Text       A dog named Leia | Image                                         | Cancel Done                           |
|----------------------------------------------------------------------------------------------------|-----------------------------------------------|---------------------------------------|
| A dog named Leia                                                                                                    | Path<br>/Files/Images/Leia_SouthShorePark.jpg | Size<br>Original 1671 x 1253 ➤ Browse |
|                                                                                                    | A dog named Leia                              |                                       |

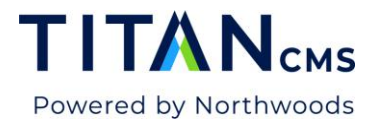

- b. **Size:** Hit the arrow to open the dropdown menu, which lists the sizes that were automatically created by Titan CMS when the original image was uploaded. Choose the size you'd like to use in this Freeform block.
- c. **Image Alt Text:** This should be text that describes the image Alt text can help users with visual impairments understand the image. Without alt text, a screen reader can't adequately interpret an image.
- 10. Click DONE. The image will be added to your Freeform block.
- 11. Click DONE to exit the Freeform block then save or publish.

# Add an Image Using Drag and Drop

Images can be dragged and dropped from your computer into any Freeform block.

1. Simply drag the image from the file folder onto the spot you would like it in the page. You may need to delete a few lines of space to get the formatting to your liking.

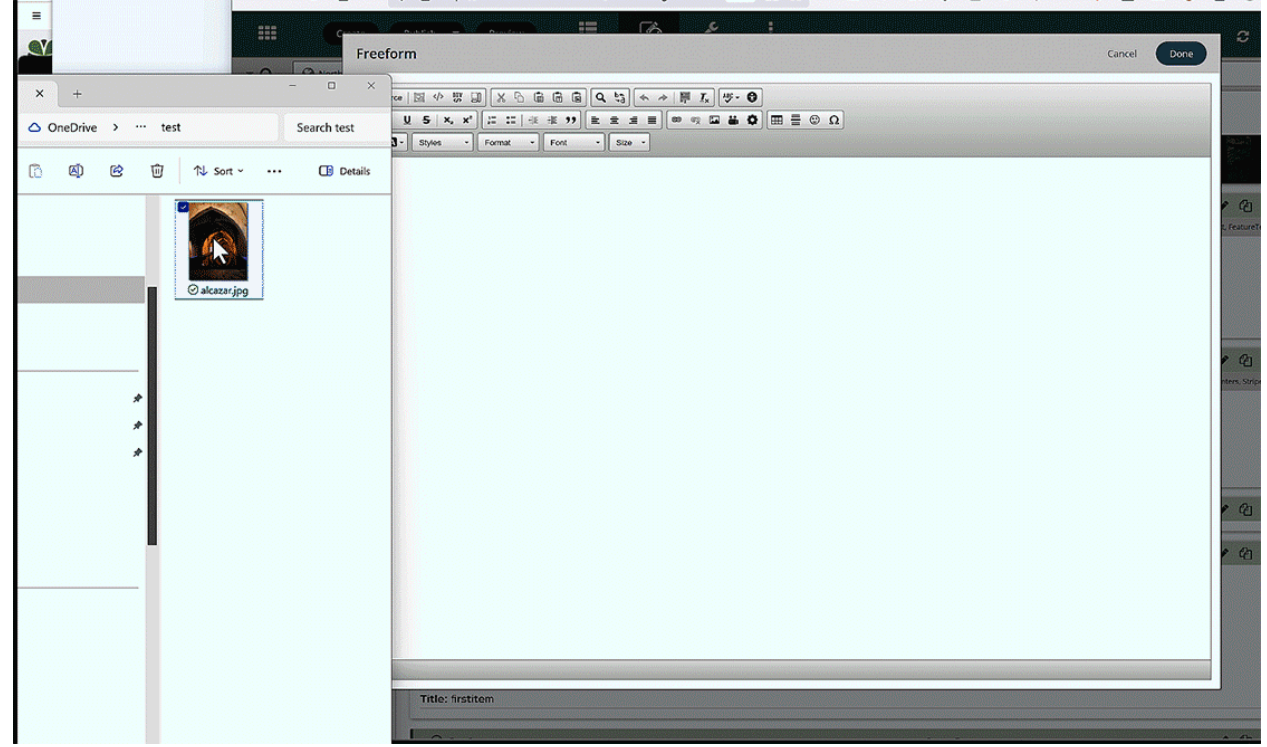

2. When the image is dragged in, multiple sizes will automatically be generated, like with any image uploaded to Titan.

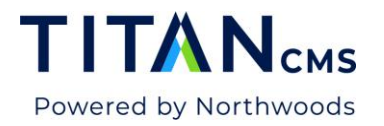

- 3. Where the image gets uploaded to in the file pile depends on how the settings are configured. There are multiple ways to configure these settings.
- 4. If you are an administrator, go into Titan Admin.
- 5. Go to the Content Sites and select the globe you're managing, or go to Data Sites and select the data node you're managing.
- 6. In the General section, scroll to the bottom and select Default Upload Folder.

| =                                                           | Create                               |                                    |    |
|-------------------------------------------------------------|--------------------------------------|------------------------------------|----|
| 0                                                           | Content Sites > N                    | hwoods 2023                        |    |
| 6                                                           | Dashboard                            |                                    |    |
| đ                                                           | System Information                   | Actions                            |    |
| ÷                                                           | Global Parameters                    | General Ø Default Login Page       |    |
| 2                                                           | Account Configuration                | Tags Path Prove                    |    |
| •                                                           | <ul> <li>Tags and Filters</li> </ul> | Security                           |    |
| 2</th <th>Themes</th> <th>Theme Terms of Use</th> <th></th> | Themes                               | Theme Terms of Use                 |    |
| 8                                                           | ζ Snippets                           | Snippets                           |    |
| ) d                                                         | Data Schemas                         | Blocks                             |    |
| æ                                                           | Blocks                               | Search Segments                    |    |
|                                                             | Search Segments                      | Commenting                         | // |
| ۵                                                           | Search Index Types                   |                                    |    |
| - 0                                                         | Content Sites                        | Default Registration Page     Path |    |
|                                                             | 0                                    | Browse                             |    |
|                                                             | •                                    | Default Unload Folder              |    |
|                                                             | •                                    | Path                               |    |
|                                                             | •                                    | /test/ Choose Folder               |    |
|                                                             | Northwoods 2023                      | C 😧 Default Search Index           |    |
|                                                             | 0                                    |                                    | ~  |
|                                                             | •                                    | Content Footer Text                |    |
| ) - E                                                       | File Piles                           |                                    |    |
|                                                             | Data Sites                           | Cita Bayameterr                    |    |
|                                                             | Data Controls                        | Parameter Name Parameter Value     |    |
|                                                             | File Types                           | 000                                |    |

7. You can go to any site or data site and configure those locations separately. For instance, if you selected blogs, all images uploaded to a blogs data node could go to a

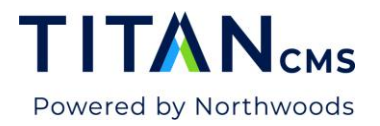

Blogs folder.

| Create                    |                      |                                                                                                    |  |
|---------------------------|----------------------|----------------------------------------------------------------------------------------------------|--|
| Q Data Sites > Blog       | 5                    |                                                                                                    |  |
| 0                         | Actions 🔻            |                                                                                                    |  |
| File Piles     Data Sites | General<br>Tags      | Comparison of the second second |  |
| Biogs                     | Security<br>Snippets | Path Browse                                                                                                    |  |
| ))) ()))<br>())) ()))     | Commenting           | Default Upload Folder     Path     /Northwoods-2020/Blogs/     Choose Folder                                                                                                    |  |
|                           |                      | Site-specific Detail Pages                                                                                                    |  |

- 8. If you would like your particular user's uploads to go to a different folder, that is also configurable.
- 9. On the content side of Titan, go into a freeform block and go to the gear icon in the center of the WYSIWYG editor toolbar. Double click to open the Drag and Drop Settings.

| reeform                                                            | /                 |
|--------------------------------------------------------------------|-------------------|
| ⊙ Source 🖾 ↔ 🎇 🗊 🛣 🛱 🛱                                             | Q ta 🖘 🛱 Ix 🕸 - 🚱 |
| B I <u>U</u> S   x <sub>e</sub> x <sup>e</sup> ] = :=   · E · E 99 |                   |
| A - A - Styles - Normal - Font                                     | - Size -          |

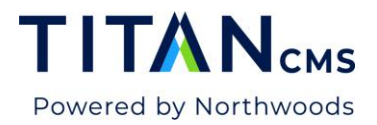

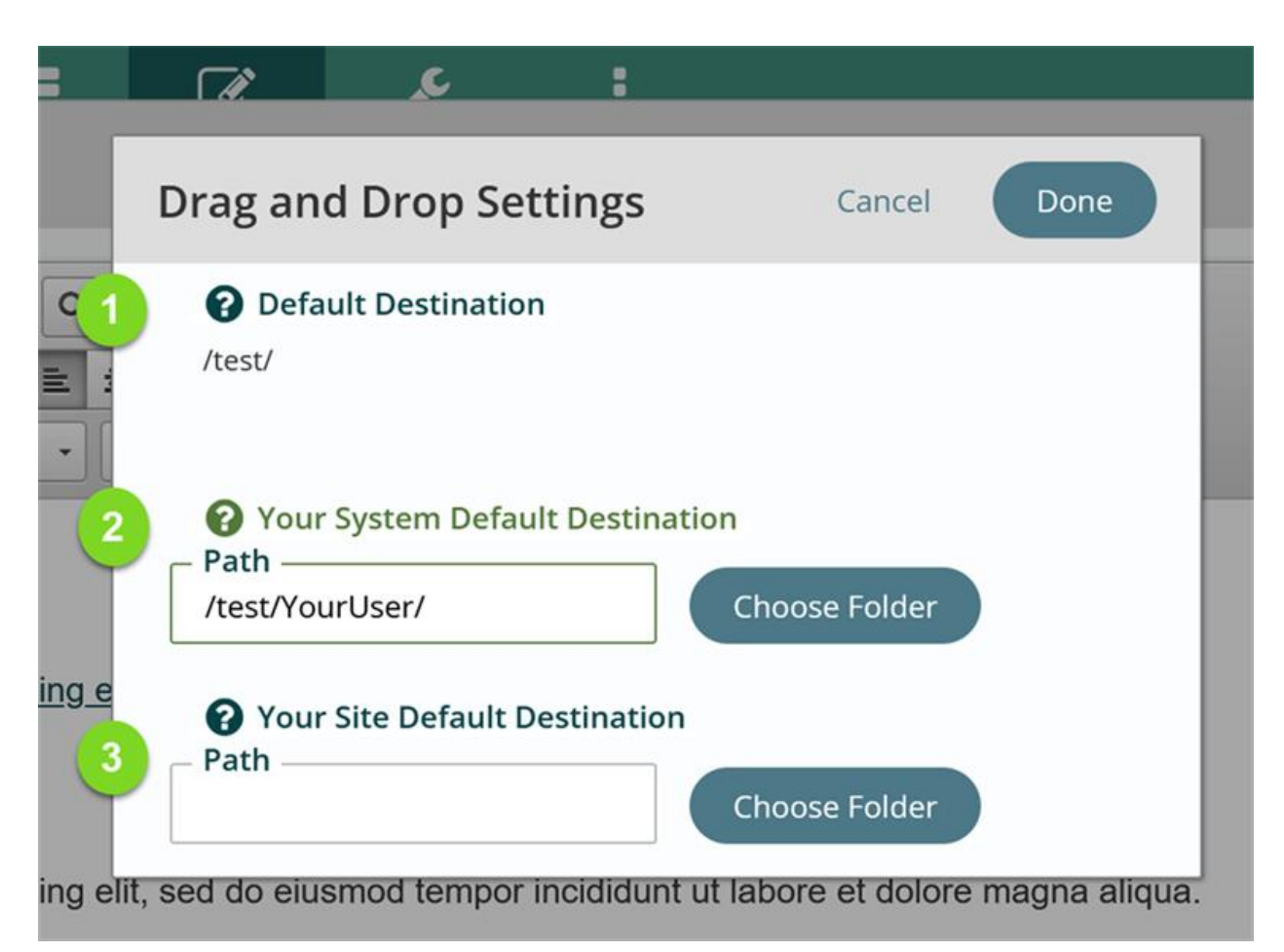

- 10. The Default Destination (1) shows where any user's drag and dropped images will be stored by default.
- 11. Your System Default Destination (2) is where you can create or assign a folder for any images uploaded when logged in as your user. Images will go to this folder no matter what site or data node you are on in the workstation.
- 12. Your Site Default Destination (3) is similar to item 2, however the folder is just for the particular globe or data node you are currently working in, not for the whole workstation.

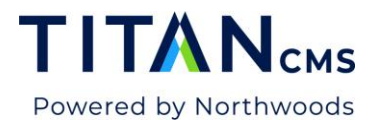

# Link to an Internal Page

- 1. Open your Freeform block.
- 2. Highlight some text in your paragraph. Then click the Link button. This opens the Link Editor.
- 3. Select the type of link you would like. Content will be the default selection.

| Link Editor              |          |        |       | Cancel Done |
|--------------------------|----------|--------|-------|-------------|
| <b>ی</b><br>Content      | External | Recent | Email | C           |
| <b>گ</b><br>Anchor       |          |        |       |             |
| Link Destination<br>Path |          | Size   |       | ✓ Browse    |
| New Window               | window   |        |       |             |

4. Hit the Browse button to open the Content Explorer and choose what file to link to.

| Content Explorer             |                                 |              | Cancel Done |
|------------------------------|---------------------------------|--------------|-------------|
| ▼ Q                          |                                 |              |             |
| Select Root                  | 10 results                      | Select View: | Information |
| 👻 🔇 Demo Site                | Name Last Modified 👻 Ty         | ype Size     |             |
| Test Block Library           | Test Block Library 8/25/2022 Pa | age          |             |
| Side After Main column       | Side w/Nav Befor 12/9/2021 Pa   | age          |             |
| Side Before Main Column      | Oemo Site 7/1/2021 Pa           | age          |             |
| Side w/Nav After Main column | Blocks 7/1/2021 Pa              | age          |             |
| Side w/Nav Before Main colum | DffNav 4/19/2021 Pa             | age          |             |
| Blocks                       | Side After Main c 1/12/2021 Pi  | age          |             |
| Application                  | Side Before Main 1/12/2021 Pa   | age          |             |

If you wish to link to an internal page, you have several options here:

• Search for the name of the internal page in the top search/navigation bar if you know one or more keywords present in metadata on that page. (Page Name, Meta

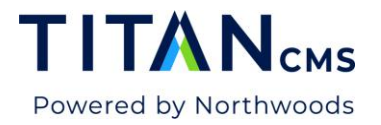

Keywords, Meta Description, Teaser Alt Text). Hit Enter.
Content Explorer
Q search term
Select Root

- 5. Select the link and hit Done.
- 6. You should see your new link in the Link Editor. By default, Open in new window is not checked for internal pages.
- 7. Click DONE to close the Link Editor. The hyperlink should now appear in your text.
- 8. Click DONE to close the Freeform editor.
- 9. Publish your page by clicking the publish icon in the App Ribbon and review your new internal link on the website.

#### Link to an External URL

- 1. Open your Freeform block.
- 2. Content will be the default link type selection. Hit External.

| Link Editor              |                  |                    |       |                       | Cancel Done         |
|--------------------------|------------------|--------------------|-------|-----------------------|---------------------|
| <i>ි</i><br>Content      | <b>E</b> xternal | <b>O</b><br>Recent | Email | <b>C</b><br>Telephone | <b>گہ</b><br>Anchor |
| URL<br>https://          |                  |                    |       |                       |                     |
| New Window 🗹 Open in new | window           |                    |       |                       |                     |

- 3. In the URL bar, enter the desired URL for the link. Ensure that the **Open in new window** is checked. The URL must have http:// or https:// or the link will not work.
- 4. Click DONE to close the window.
- 5. Click DONE to close the Freeform block.
- 6. Click Publish and test your external link on the website.

#### Link to a Document (or File)

- 1. Open your Freeform block.
- 2. Highlight some text in your paragraph. Then click the Link button.

This opens the

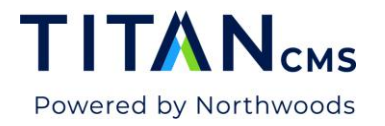

3. Content will be the default selection.

| Link Editor                |          |        |       | Cancel Done |
|----------------------------|----------|--------|-------|-------------|
| <b>S</b><br>Content        | External | Recent | Email | C           |
| <b>گر</b><br>Anchor        |          |        |       |             |
| Link Destination<br>Path — |          | Size   |       | ✓ Browse    |
| New Window                 | window   |        |       |             |

- 4. Hit the Browse button to open the Content Explorer and choose what file to link to.
- 5. Go to the drop-down filters in the upper left corner and choose "files" for Type. You may see images, PDFs, Word, Excel, PPT, video files in this list. You can also filter by date modified here. When you've set your filters, hit Done.

| Content Explorer         |            |                 |              |                  | Cancel      | Done |
|--------------------------|------------|-----------------|--------------|------------------|-------------|------|
| Files > Documents        |            |                 |              |                  |             |      |
| Filters                  |            |                 | S            | Gelect View: 📕 📲 | Information |      |
| Type<br>Files            | ~          | Last Modifie… ▼ | <u>Type</u>  | Size             |             |      |
|                          |            | 5/19/2021       | PDF (Adobe A | 78.7 KB          |             |      |
| Date Modified            | ~          | 5/19/2021       | PDF (Adobe A | 19.1 KB          |             |      |
|                          |            | 5/19/2021       | PDF (Adobe A | 3.3 MB           |             |      |
| Reset Dor                | ne         | 3/26/2021       | PDF (Adobe A | 45.2 KB          |             |      |
| ICOTIS                   | Northwoods | 3/23/2021       | PDF (Adobe A | 864 KB           |             |      |
| Images     Photo Gallery | Tasks.txt  | 3/23/2021       | TXT (General | 234 Bytes        |             |      |

6. Navigate to the correct root, if necessary, and click on the desired file. Hit Done.

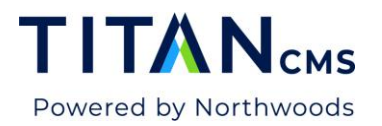

| Content Explorer                           |     |          |                   |                 |                  |              |               | Cancel              | Done            |
|--------------------------------------------|-----|----------|-------------------|-----------------|------------------|--------------|---------------|---------------------|-----------------|
| • Q     Image: Files > Documents           |     |          |                   |                 |                  |              |               |                     |                 |
| Select Root                                | 🗅 🌲 | 6 result | ts                |                 |                  | Select View: | Informat      | ion                 | <b>1 1</b>      |
| 🕨 🔇 Demo Site                              | ^   |          | Name              | Last Modified 🔻 | Туре             | Size         |               |                     |                 |
| 🕨 🔇 Titan CMS v7                           |     | ß        | Architectural-Rev | 5/19/2021       | PDF (Adobe Acro  | 78.7 KB      |               |                     |                 |
| 👻 📒 Files                                  |     | ß        | BWC-Minutes-3-1   | 5/19/2021       | PDF (Adobe Acro  | 19.1 KB      |               |                     |                 |
| Coffee Shop                                |     | B        | DriverOfDiversity | 5/19/2021       | PDF (Adobe Acro  | 3.3 MB       |               |                     |                 |
| Documents                                  |     | B        | CMERS Fake Sear   | 3/26/2021       | PDF (Adobe Acro  | 45.2 KB      | News          | DaiwarOfDiversity   | Augustal C. N.  |
| lcons                                      |     | ß        | Northwoods-Cus    | 3/23/2021       | PDF (Adobe Acro  | 864 KB       | Type:         | PDF (Adob           | e Acrobat File) |
| Images                                     |     | Ē        | !Tasks.txt        | 3/23/2021       | TXT (General Tex | 234 Bytes    | Size:         |                     | 3.3 MB          |
| Photo Gallery                              |     |          |                   |                 |                  |              | Path:         | /Files/Documents/Dr | iverOfDivers    |
| UGC                                        |     |          |                   |                 |                  |              | Last Modified | d:                  | 5/19/2021       |
| <ul> <li>videos</li> <li>Images</li> </ul> |     |          |                   |                 |                  |              | Modified By:  |                     | webmaster       |

7. You will see the selected file in the Link Editor. Hit "Open in new window," and hit Done to insert the file.

| Link Editor                               |                         |                     |       |                       | Cancel Don         | e |
|-------------------------------------------|-------------------------|---------------------|-------|-----------------------|--------------------|---|
| <b>S</b><br>Content                       | External                | <b>O</b><br>Recent  | Email | <b>C</b><br>Telephone | <b>ئ</b><br>Anchor |   |
| Link Destination<br>Path //Files/Document | s:/DriverOfDiversityAv. | ards16_Nomination.p | Size  | ~                     | Browse             |   |
| New Window                                | v window                |                     |       |                       |                    |   |

8. Publish your page and test your new file link.

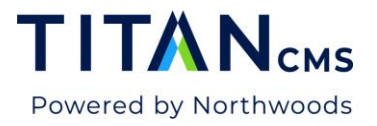

How do you find a file that you need if it does not appear near the top of the results?

• In the top bar, type the name of the file, or one or more keywords present in metadata on that page and hit enter. (Page Name, Meta Keywords, Meta Description, Teaser Alt Text).

| Conten    | t Explorer  |   |   |     |
|-----------|-------------|---|---|-----|
| - Q       | search term |   |   |     |
| Select Ro | ot          | _ | _ | 🗅 🔔 |

• You have already changed the dropdown "All Types" to Files. This will filter the list, eliminating pages and data results.

NOTE: Good website usability practices include always having external linked pages or pages linked to files open in a new window.

### Link to an Email

- 1. Open your Freeform block.
- 2. Add or select content that includes an email address and click the Link button. This opens the Link Editor.
- 3. Content will be the default link type selection. Hit Email.

| Link Editor       |          |                    |               |                       | Cancel Done        |
|-------------------|----------|--------------------|---------------|-----------------------|--------------------|
| ි<br>Content      | External | <b>O</b><br>Recent | <b>E</b> mail | <b>C</b><br>Telephone | <b>ئ</b><br>Anchor |
| – Email Address – |          |                    |               |                       |                    |
| Subject           |          |                    |               |                       |                    |

- 4. Enter the email address. Do not include a traditional mailto: before the address. Add a subject line if there is a default subject line.
- 5. Click DONE.
- 6. Click Publish to save your work.

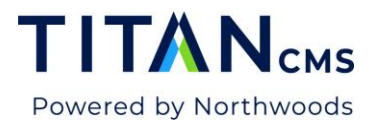

### Link to a Telephone Number

The Titan Links has an option to allow you to configure a link to contact number. When used from your website on a mobile device, the link launches an App to make a call.

- 1. Open your Freeform block.
- 2. Add or select content that includes a telephone number and click the Link button. This

opens the Link Editor.

3. Content will be the default link type selection. Hit Telephone.

| Link Editor                          |                           |                    |       |           | Cancel Done        |
|--------------------------------------|---------------------------|--------------------|-------|-----------|--------------------|
| ි<br>Content                         | External                  | <b>O</b><br>Recent | Email | Telephone | <b>گ</b><br>Anchor |
| Phone Numb<br>414-970<br>Phone numbe | er is not in Global Numbe | er Notation        |       |           |                    |

- 4. Enter phone number. Telephone links must be specified in the global number notation, beginning with the plus sign (+) and country code, followed by the local telephone number. e.g. +1-555-555-5555. Use dashes (-) for visual separation and better readability. Many mobile phones support adding a pause and additional numbers to a dialing pattern by inserting a comma. This can be used to specify an extension.
- 5. Click DONE.
- 6. Click Publish to save your work.

# **Create an Anchor Link**

- 1. Open the Freeform where you would like to Anchor/jump the user to
- 2. When your cursor is where you want your Anchor in content
- 3. Click the Link Picker (do not have anything highlighted)
- 4. Enter the name of your anchor link (you will need to know the exact spelling and capitalization of the Anchor name you give you enter so record it somewhere –

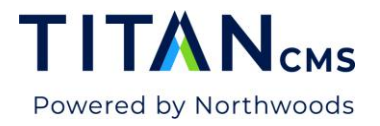

|         | Link Editor                                                                  | Cancel | Done |
|---------|------------------------------------------------------------------------------|--------|------|
| ***     | Provide a Name<br>AnchorTest                                                 |        |      |
| si<br>r | Or link to an existing anchor<br>There are no named anchors in this freeform |        | ~    |

- 5. Click Done
- 6. Publish the Page or go to next step

# Using an Anchor Link in the Same Block

- 1. Highlight the content you would like to have the user click to jump them to the anchor
  - a. Ex View this link
- 2. Click the Link Picker
- 3. Go to the Anchor tab
- 4. Select the anchor from the "Or link to an existing anchor" dropdown in this case AnchorTest
- 5. Click Done
- 6. Publish the Page

| Link Editor           |                |                    |       |                       | Cancel Done         |
|-----------------------|----------------|--------------------|-------|-----------------------|---------------------|
| <b>ි</b><br>Content   | External       | <b>O</b><br>Recent | Email | <b>C</b><br>Telephone | <b>گر</b><br>Anchor |
| Provide a Name –      |                |                    |       |                       |                     |
| – Or link to an exist | ing anchor ——— |                    |       |                       | ~                   |
| AnchorTest            |                |                    |       |                       |                     |

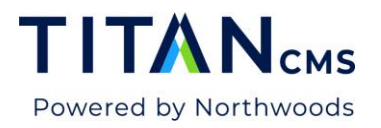

# Using an Anchor Link in a Different Block

- 1. Follow the same steps as above recording your Anchor name
- 2. When you open the different Freeform block where you want to make your link it needs to be an **External** link
- 3. Highlight/select the content that you would like to have the user click
- 4. Click the Link Picker and go to the External tab

| INK Editor          |                     |              |       | Car                   | Done |
|---------------------|---------------------|--------------|-------|-----------------------|------|
| <b>S</b><br>Content | External            | ()<br>Recent | Email | <b>C</b><br>Telephone |      |
| <b>ئ</b><br>Anchor  |                     |              |       |                       |      |
| ORL                 | to com/about us btm |              |       |                       |      |

- 5. Use fully qualified URL with anchor name at the end of it and un-check open in new window
- 6. Click Done
- 7. Publish the Page

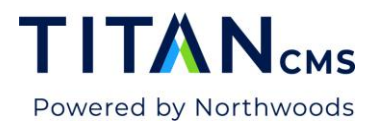

# **Freeform Editor Toolbar Icons**

| Source A -> 🐰 🗐    |                  | Q ¢à ≪ →   ₩ Ix      | ₩- 0 |
|--------------------|------------------|----------------------|------|
| BIUSX              | 1= :=   HE HE 99 | 1 1 1 <b>1 0 0 1</b> |      |
| A - A - Styles - F | Format + Font    | • Size •             |      |

| ICON   | FUNCTION               | ноw то                                                                                                    |
|--------|------------------------|----------------------------------------------------------------------------------------------------|
| Source | Source                 | Click to see your HTML source code. Click again to go back to design view.                                                                              |
|        | Show Blocks            | Clicking this icon will show paragraphs and headings assigned to the content.                                                                           |
| X      | Cut                    | Highlight text and click icon to cut.                                                                                                    |
| Ъ      | Сору                   | Highlight text and click icon to copy.                                                                                                    |
| Î      | Paste                  | Avoid using this icon for your paste activities. Use Paste as Plain Text or Paste from Word.                                                            |
| Ē      | Paste as<br>Plain Text | Use this icon to paste as Plain Text format.                                                                                                    |
|        | Paste from<br>Word     | For Microsoft Word documents, use this icon. The application will strip out those Word HTML tags that would override the look and feel of your website. |
| Q, bà  | Find &<br>Replace      | You can perform a Find or a Find & Replace action.                                                                                                    |

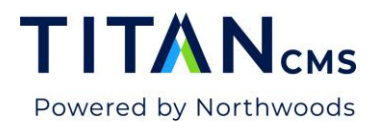

| ICON                  | FUNCTION                 | ноw то                                                                                                    |
|-----------------------|--------------------------|----------------------------------------------------------------------------------------------------|
| *                     | Undo                     | Click the icon to undo your last action.                                                                                                    |
| *                     | Redo                     | Click the icon to restore your last action.                                                                                                    |
|                       | Select All               | Use this icon to select all content on your page.                                                                                                    |
| <u>I</u> <sub>x</sub> | Remove<br>formatting     | Removes the formatting from the selected or the whole text.                                                                                                    |
| ABC -                 | Check<br>Spelling        | Spell Check will highlight potential typos in your content.                                                                                                    |
| •                     | Accessibility<br>Checker | This is used to check for accessibility standards within a Freeform Block                                                                                             |
| В                     | Bold                     | Highlight text and click the icon.                                                                                                    |
| I                     | Italicize                | Highlight text and click the icon.                                                                                                    |
| U                     | Underline                | Highlight text and click the icon.                                                                                                    |
| <del>S</del>          | Strikethrough            | Presentation of words with a horizontal line through the center of them.                                                                                              |
| ×₂                    | Subscript                | A number, figure, or indicator that appears below baseline, at the right or left of another symbol or text, with a baseline raised, in reduced font size.             |
| ײ                     | Superscript              | A number, figure, or <u>symbol</u> that appears above <u>baseline</u> , at the right or left of another symbol or text, with a baseline raised, in reduced font size. |
| 1=<br>2=              | Numbering                | Highlight the points and click the icon. Alternatively, you can click on this icon and enter the text as each numbered item displays.                                 |
| • =<br>• =            | Bullets                  | Highlight the points and click the icon. Or, you can click on this icon and enter the text as each bullet displays.                                                   |
| ÷                     | Decrease<br>Indent       | Highlight the paragraph and click the icon to decrease an indent.                                                                                                    |
| ÷                     | Increase<br>Indent       | Highlight the paragraph and click the icon to increase an indent.                                                                                                    |

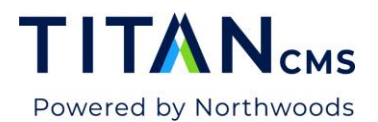

| ICON      | FUNCTION                  | ноw то                                                                                                    |
|-----------|---------------------------|----------------------------------------------------------------------------------------------------|
| <b>99</b> | Blockquote                | Highlight the paragraph and click the icon for the blockquote element to create white space on both sides of the text.                                    |
| E.        | Align Left                | Highlight the text and click the icon to left align (default).                                                                                            |
| Ξ         | Align Center              | Highlight the text and click the icon to center align.                                                                                                    |
| Ξ         | Align Right               | Highlight the text and click the icon to right align.                                                                                                    |
|           | Full Justify              | Highlight the text and click the icon to align from left to right across page.                                                                            |
| æ         | Link picker               | Highlight text and click this icon. See the section on Links for details regarding this function.                                                         |
| Ŗ         | Link Remover              | Highlight linked text and click this icon to cleanly remove a link. See the section on Links for details regarding this function.                         |
|           | Image<br>Manager          | Place your cursor where you would like to place the image. Then click this icon. See the section on Inserting Images for details regarding this function. |
| ÷:        | Flow Player               | You can easily implement a .flv file by completing the parameters in the Flow Player window.                                                              |
| Ħ         | Simple Table<br>Functions | Use to create a SIMPLE table.                                                                                                    |
|           | Horizontal<br>Rule        | Place your cursor where you would like to place the horizontal rule. Then click this icon.                                                                |
| ۲         | Smiley                    | Click the icon to insert smiley.                                                                                                    |

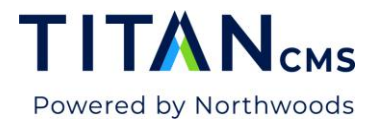

| ICON                | FUNCTION                     | ноw то                                                                                                    |
|---------------------|------------------------------|----------------------------------------------------------------------------------------------------|
|                     |                              | Insert a Smiley       X         Image: Solution of the second second |
| Ω                   | Insert Special<br>Characters | Use to insert a symbol from the menu.         Select Special Character       x         1 * # \$ % & & ( ) * + - / 0 1 2       x         3 4 5 6 7 8 9 : 1 < = > 7 @ A B C       D E F G H I J K L M N O P Q R S T         U V W X Y Z [ ] ^ _ a b c d e f       x         y z ( 1 ) ~ 6 ' ' i d £       x         * ¥ 1 § ~ 0 * ( 0 ~ 2 ' i d £       x         * ¥ 1 § ~ 0 * ( 0 ~ 0 ~ 2 ' i d £       x         * ¥ 1 § ~ 0 * ( 0 ~ 0 ~ 2 ' i d £       x         * ¥ 1 § ~ 0 * ( 0 ~ 0 ~ 2 ' i d £       x         * ¥ 1 § ~ 0 * ( 0 ~ 0 ~ 0 ~ 0 ~ 0 ~ 0 ~ 0 ~ 0 ~ 0 ~ 0                                                                                                    |
| <u>A</u> -          | Text Color                   | Highlight the text and click the icon. Upon clicking this icon, a color palette will appear. Select the desired text color.                                                                                                    |
|                     | Background<br>Color          | Upon clicking this icon, a color palette will appear. Select the desired color for text background.                                                                                                    |
| Styles -            | CSS Style                    | Menu to apply CSS style to your selected text from this list box.                                                                                                    |
| Heading 3 🔹         | Format <h></h>               | Highlight the text and select a heading tag from this list box.                                                                                                    |
| Font -              | Font Name                    | Menu to select a font by name from this list box.                                                                                                    |
| Size 🗸              | Font Size                    | Menu to select a font size from this list box.                                                                                                    |
| Shift-Enter<br><br> | For Spacing                  | Create a line break rather than a new paragraph. Hold the Shift-Enter keys to achieve a line break.                                                                                                    |

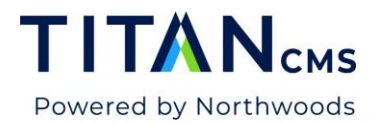

| ICON | FUNCTION            | ноw то                                                                                                    |
|------|---------------------|----------------------------------------------------------------------------------------------------|
| IA.  | Format<br>Selection | Able to go into source, highlight all code and click on<br>Format Selection. *It is supposed to take the highlighted<br>text and restructure it so it is nicely indented so you can<br>easily see the tag hierarchy.      |
|      | Titan Forms         | Not found in all Editors. Click to select options to build<br>Titan Form, such as Text Box, Drop Down, List Box,<br>Check Box or Radio Group.                                                                             |
|      | Titan<br>Comment    | Not found in all Editors. Menu to select a Comment filed<br>such as Rating, Email Address, User Name, Comment<br>and Comment section. *Comment is not an option in all<br>WYSIWYG sections. See more details on Comments. |